## Installation de Veyon 4.6.0

Exécutez le fichier du programme d'installation avec des privilèges d'administration et suivez les instructions à l'écran. Sur les ordinateurs ne nécessitant pas l'application Veyon Maître (Ex: Ordinateurs pour élèves), **vous pouvez désélectionner le composant Veyon Maître** dans la boîte de dialogue Choisir les composants.

Une fois l'installation terminée, Veyon Configurator est démarré par défaut. Ce programme permet de configurer et de personnaliser votre installation Veyon.

## **Configuration de Veyon Maître**

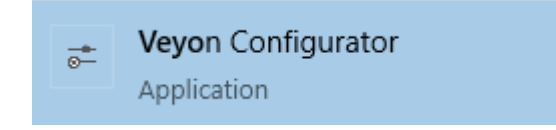

On peut commencer par l'installation de Veyon Maître et installer les postes « élèves » par la suite.

Pour configurer Veyon ou modifier la configuration, on lance l'application Veyon Configurator. Cette application peut également être utilisée à la fin de la procédure d'installation.

|                                          |                                                                      | - 🗆 X                                      |
|------------------------------------------|----------------------------------------------------------------------|--------------------------------------------|
| <u>F</u> ichier <u>V</u> ue <u>A</u> ide |                                                                      |                                            |
| Général                                  | Interface de l'utilisateur<br>Langue: Utiliser les paramètres de lar | ngage du système 🗸 🗸                       |
| Service                                  | Authentification<br>Méthode: Authentification par identif            | iant V Test                                |
| Maître                                   | Répertoire objets réseau<br>Méthode de fonctionnement:               | · · · · · · · · · · · · · · · · · · ·      |
| Contrôle d'accès                         | Intervalle de rafraichissement: 60 sec                               | condes 文                                   |
| Clés d'authentification                  | Répertoire du fichier de journalisation<br>Niveau de journalisation  | \$TEMP                                     |
| Emplacements & ordinater                 |                                                                      | Purger tous les fichiers de journalisation |
|                                          |                                                                      | Réinitialiser Appliquer                    |

Dans la partie **Général**, on peut modifier la **méthode d'authentification**. J'ai choisi **« Authentification par identifiant »**. Lors de mes tests, la méthode « Authentification par un fichier clé » n'a pas fonctionné.

Page 1/6

Dominique Renaudeau

|                                          | - 🗆 ×                                                                                                    |
|------------------------------------------|----------------------------------------------------------------------------------------------------|
| <u>F</u> ichier <u>V</u> ue <u>A</u> ide |                                                                                                    |
| Général                                  | Général                                                                                                    |
| Service Service                          | État : En cours d'exécution                                                                                                    |
| Maître                                   | Mode Session <ul> <li>Mode session locale (instance de serveur unique pour la session locale principale)</li> <li>Mode session active (instance de serveur unique pour une session locale ou distante active)</li> </ul> |
| Contrôle d'accès                         | O Mode multi-session (instance de serveur distincte pour chaque session de bureau local et distant)<br>Nombre maximum de sessions                                                                                        |
| Clés d'authentification                  | Serveur VNC Extension:                                                                                                    |
| Emplacements & ordinate                  |                                                                                                    |
|                                          | Réinitialiser Appliquer                                                                                                    |

Dans la partie **Service**, je n'ai rien modifié.

| Console de gestion Veyon 4.6.0 -                                                                                        |          | Х |
|----------------------------------------------------------------------------------------------------|----------|---|
| <u>F</u> ichier <u>V</u> ue <u>A</u> ide                                                                                |          |   |
| Général Général Comportement Fonctionnalités                                                                            |          | î |
| Service Configuration utilisateur %APPDATA%\Config<br>Captures d'écrans %APPDATA%\Screenshots                           |          |   |
| Maître       Interface de l'utilisateur         Intervalle de rafraichissement des miniatures d'écran       1000ms      | <b>A</b> |   |
| Contrôle d'accès Rapport hauteur / largeur de la miniature Auto<br>Couleur d'arrière plan                               | ~        |   |
| Clés d'authentification Couleur du texte Légende de la vignette ordinateur Utilisateur et nom d'ordinateur Ordro de tri | ~        |   |
| Emplacements & ordinateur                                                                                               | •<br>•   | ~ |
| Réinitialiser Appliquer                                                                                                 |          |   |

Dans la partie **Maître**, je n'airien modifié.

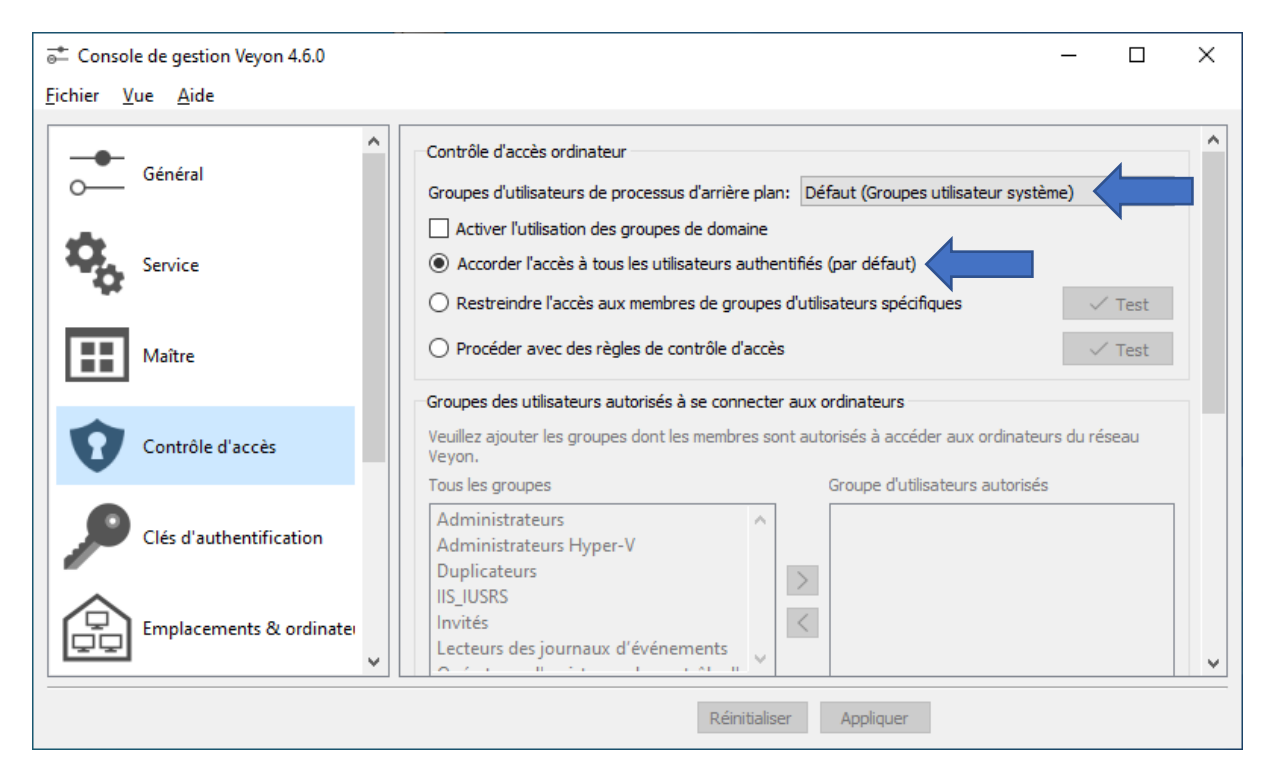

Dans la partie Contrôle d'accès,

J'ai sélectionné, Défaut (Groupes utilisateur système) et

| Accorder l'accès à tous les utilisateurs authentifiés | (par | défaut) | ١.         |
|-------------------------------------------------------|------|---------|------------|
|                                                       | (    |         | <i>.</i> . |

| ➡ Console de gestion Veyon 4.6.0         |                                                                                                    |                                                                                                    |                                                     |                                                                      | _                            |                   | × |
|------------------------------------------|----------------------------------------------------------------------------------------------------|----------------------------------------------------------------------------------------------------|-----------------------------------------------------|----------------------------------------------------------------------|------------------------------|-------------------|---|
| <u>F</u> ichier <u>V</u> ue <u>A</u> ide |                                                                                                    |                                                                                                    |                                                     |                                                                      |                              |                   |   |
| Général                                  | Introduction<br>Veuillez suivre les indications suivantes pour configurer la dé d'authentification: |                                                                                                    |                                                     |                                                                      | ^                            |                   |   |
| Service                                  | <ol> <li>Créer une p</li> <li>Définissez p</li> <li>Exporter la<br/>Veuillez vous p</li> </ol>      | <ol> <li>Créer une paire de dé sur l'ordinateur maître.</li> <li>Définissez un groupe d'accès dont les membres sont autorisés pour accéder aux autres ordinateurs.</li> <li>Exporter la dé publique et importer la avec le même nom sur tous les ordinateurs dients .</li> <li>Veuillez vous référer au <u>Manuel Administrateur Veyon</u> pour plus d'informations.</li> </ol> |                                                     |                                                                      |                              |                   |   |
| Maître                                   | Clés d'authent                                                                                      | ification                                                                                                    | disponibles                                         |                                                                      | _                            |                   |   |
| Contrôle d'accès                         | Nom<br>enseignant<br>enseignant                                                                     | Type<br>private<br>public                                                                                                    | Paire d'identification (ID)<br>f0922d0f<br>f0922d0f | Groupe d'accès<br>BUILTIN\Administrateurs<br>BUILTIN\Administrateurs | Créer paire o<br>Supprimer   | de dé<br>dé<br>dé |   |
| Clés d'authentification                  |                                                                                                    |                                                                                                    |                                                     |                                                                      | Exporter d<br>Établir groupe | clé<br>d'accès    |   |
| Emplacements & ordinater                 |                                                                                                    |                                                                                                    |                                                     |                                                                      |                              |                   | ~ |
| Réinitialiser Appliquer                  |                                                                                                    |                                                                                                    |                                                     |                                                                      |                              |                   |   |

Dans la partie **Clés d'authentification**, j'ai cliqué sur **[Créer paire de clé]** que j'ai nommé *enseignant* le groupe d'accès est dans mon cas **Administrateur**, le groupe de mon utilisateur. On exporte la clé publique que l'on devra importer sur les postes élèves.

Par la suite, lors de l'installation dans une classe, j'ai finalement sélectionné **Utilisateurs** dans la liste déroulante pour le groupe d'accès.

Un groupe d'accès doit être défini pour les clés privées et publiques. Seuls les utilisateurs autorisés à accéder aux ordinateurs à l'aide de Veyon Maître doivent être membres du groupe d'accès défini pour les clés privées. La clé publique doit être affectée à un groupe d'accès global afin que la clé soit lisible par tous les utilisateurs et le système d'exploitation.

| e→ Console de gestion Veyon 4.6.0        |                      |                        |                   | - 0               | × |
|------------------------------------------|----------------------|------------------------|-------------------|-------------------|---|
| <u>F</u> ichier <u>V</u> ue <u>A</u> ide |                      |                        |                   |                   |   |
| Contrôle d'accès                         | Répertoire intégré   |                        |                   |                   | ^ |
|                                          | Salle de technologie | Nom                    | Adresse hôte / IP | Adresse MAC       |   |
| Clés d'authentification                  |                      | W10-SI-00              | W10-SI-00         | 08-00-27-70-A9-65 |   |
| Emplacements & ordinate                  |                      |                        | Î                 |                   |   |
| Applications & sites intern              |                      |                        |                   |                   |   |
| LDAP Basic                               |                      |                        |                   |                   |   |
| ×                                        |                      |                        |                   |                   | ~ |
|                                          |                      | Réinitialiser Applique | r                 |                   |   |

Dans la partie **Emplacements & ordinateurs** je saisis le nom de mes postes élèves dans Nom et Adresse hôte / IP.

Si la fonction Wake-on-LAN doit être utilisée, l'adresse MAC correspondante doit également être fournie. Sinon, cette colonne peut être laissée vide.

| e Console de gestion Veyon 4.6.0         |                           |                         | _ |   | Х        |
|------------------------------------------|---------------------------|-------------------------|---|---|----------|
| <u>F</u> ichier <u>V</u> ue <u>A</u> ide |                           |                         |   |   |          |
|                                          | Applications prédéfinies  |                         |   |   |          |
|                                          | Nom                       | Chemin                  |   | H | -        |
| Clés d'authentification                  |                           |                         |   | ť | <u>ב</u> |
| Emplacements & ordinate                  |                           |                         |   |   |          |
| Applications & sites intern              | Sites internet prédéfinis |                         |   |   |          |
|                                          | Nom                       | URL                     |   |   | -        |
| LDAP Basic                               |                           |                         |   | Ĩ | Ţ        |
|                                          |                           |                         |   |   |          |
| ×                                        |                           |                         |   |   |          |
|                                          |                           | Réinitialiser Appliquer |   |   |          |

Dans la partie **Applications & sites internet** je n'ai rien modifié.

| ➡ Console de gestion Veyon 4.6.0         | >                                                                                                    | × |
|------------------------------------------|----------------------------------------------------------------------------------------------------|---|
| <u>F</u> ichier <u>V</u> ue <u>A</u> ide |                                                                                                    |   |
| Service                                  | Paramètres généraux Paramètres d'environnement Paramétrages avancés Tests d'intégration                                                           | ^ |
| Maître                                   | Port et serveur LDAP       389         Iaison anonyme       Utiliser des informations d'identification par liaison                                |   |
| Contrôle d'accès                         | Liaison DN<br>Mot de passe lié                                                                                                    |   |
| Clés d'authentification                  | Sécurité de connexion         Protocole de cryptage         Aucun         Certificat de vérification TLS         Paramètres par défaut du système |   |
| Emplacements & ordinate                  | Fichier personnel de certificat CA                                                                                                    |   |
| Applications & sites intern              | Base DN              Base DN Fixe          ex: dc=exemple, dc=org                                                                                 |   |
| LDAP Basic                               |                                                                                                    | * |
|                                          | Réinitialiser Appliquer                                                                                                    |   |

Dans la partie LDAP Basic, je n'ai rien modifié.

## Configuration de Veyon sur les postes élèves

| ➡ Console de gestion Veyon 4.6.0         |                                                                                                    | - 0                               | × |  |
|------------------------------------------|----------------------------------------------------------------------------------------------------|-----------------------------------|---|--|
| <u>F</u> ichier <u>V</u> ue <u>A</u> ide |                                                                                                    |                                   |   |  |
| Général                                  | Introduction<br>Veuillez suivre les indications suivantes pour configurer la clé d'authentification:<br>1) Créer une naire de clé sur l'ordinateur maître                                                    |                                   | ^ |  |
| Service                                  | <ol> <li>2) Définissez un groupe d'accès dont les membres sont autorisés pour accéder au ordinateurs.</li> <li>3) Exporter la dé publique et importer la avec le même nom sur tous les ordinateur</li> </ol> | ux autres<br>urs dients .         |   |  |
| Maître                                   | Veuillez vous reterer au <u>Manuel Administrateur veyon</u> pour plus d'informations.<br>Clés d'authentification disponibles                                                                                 |                                   |   |  |
| Contrôle d'accès                         | Nom Type Paire d'identification (ID) Groupe d'accès<br>eleves public f0922d0f BUILTIN\Administrateurs                                                                                                    | Créer paire de dé<br>Supprimer dé | ] |  |
| Clés d'authentification                  |                                                                                                    | Exporter dé                       | ] |  |
| Emplacements & ordinater                 |                                                                                                    | addining oupe a deces             | ~ |  |
| Réinitialiser Appliquer                  |                                                                                                    |                                   |   |  |

Dans la partie **Clés d'authentification**, j'importe la clé publique que j'ai nommé *eleves*. Le groupe d'accès de mon utilisateur est Administrateurs. *Par la suite, lors de l'installation dans une classe, j'ai finalement sélectionné Utilisateurs* dans la liste déroulante pour le groupe d'accès.

## **Veyon Master**

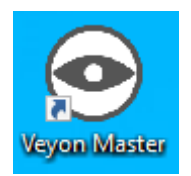

Une fois l'application configurée, on peut démarrer Veyon Master.

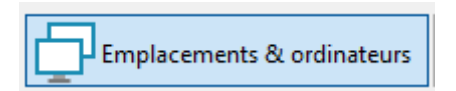

On active **Emplacements & ordinateurs** si nécessaire.

Veyon Master

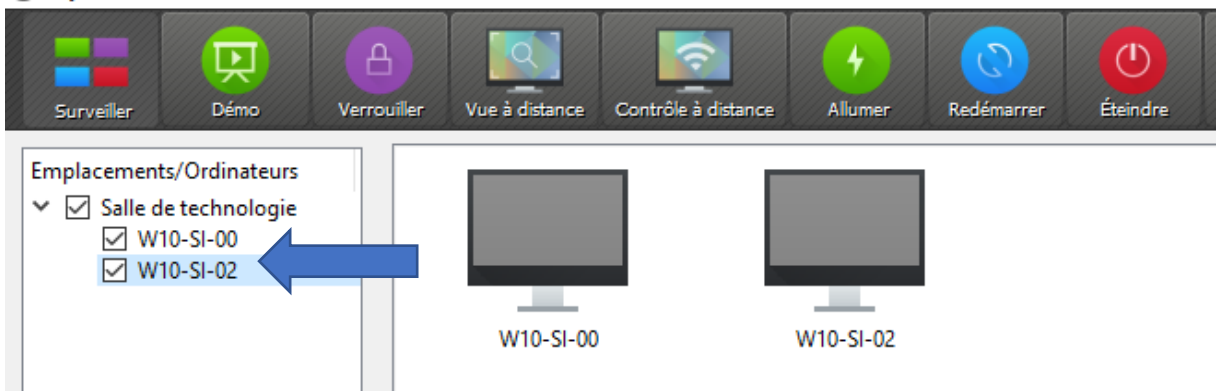

Pour visualiser les ordinateurs, vous devez les cocher.

Mis à jour le 24/10/2021 – Dominique Renaudeau